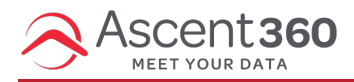

Adding a countdown timer to your email is a great way to create urgency and drive engagement, especially during flash sales, special promotions, or holiday campaigns. While Ascent360 does not currently offer a built-in countdown timer feature, you can easily add one using an **HTML content block** and a third-party countdown timer service.

# Why Use Countdown Timers?

Countdown timers help motivate your recipients to take action before a deadline. They visually emphasize urgency, making them especially effective for:

- Limited-time offers
- Flash sales
- Seasonal or holiday events
- Product launches

### **Step 1: Choose a Countdown Timer Generator**

To get started, you'll need to use a third-party countdown timer generator that provides HTML embed code. Some recommended providers include:

- Sentric
- MailTimers
- MotionMail

△ Note: Most third-party countdown timer tools require a paid subscription or account to access full features.

#### **Step 2: Create Your Timer**

Once you've selected a provider:

- 1. Create an account with the third-party platform.
- 2. Create a new countdown timer.
- 3. Choose the event date and time you want the timer to count down to.
- 4. Customize the appearance (size, colors, font, etc.) to match your branding.
- 5. Click Save.
- 6. Copy the HTML embed code provided.

Sample timer:

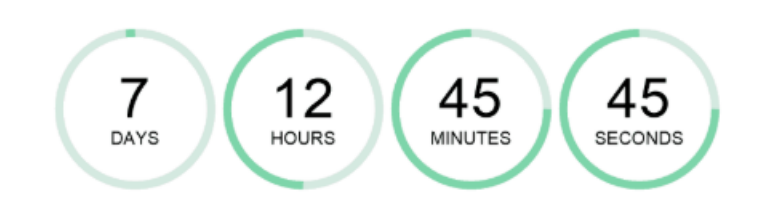

### Step 3: Add the Timer to Your Email

- 1. Open your email draft in the Ascent360 Email Editor.
- 2. Add an HTML content block to a row in your email layout.
- 3. Delete any existing code inside the block.
- 4. Paste the HTML code you copied from the timer generator.

You should now see a live preview of your countdown timer within your email.

## **Important Compatibility Notes**

- Supported in most inboxes: Countdown timers are usually embedded as animated GIFs, which work in most modern email clients.
- Apple Mail caveat: Apple Mail may preload content before opening, which can cause the timer to display an incorrect time.
- Outlook limitations: Older versions of Outlook (2007, 2010, and 2013) do not support animated GIFs and will display only the first frame of the timer.

## **Final Tips**

- Always send a test email to check how the timer renders in various inboxes.
- Use a clear call to action near the timer (e.g., "Shop Now Before Time Runs Out!").
- Make sure your timer's end time matches the actual deadline for your offer.

Need help inserting HTML or have additional questions? Reach out to our support team-we're happy to help!